| Document number | Revision |
|-----------------|----------|
| DOCU12247       | 1        |

## **Google Chrome Web Browser Extension** Installation

**Google Chrome Web Browser Extension Installation** Installation Verify installation and enabling of extension

## Installation

The Edit Document Opener Google Chrome extension is installed automatically with Edit Document Opener protocol application on Windows, Mac OS X and Linux. It is required by protocol application and must be enabled if you are using Google Chrome.

Important!

If Google Chrome Extension is manually uninstalled it will NOT be automatically reinstalled with protocol app installation, this is a Chrome limitation. You must manually <u>install the</u> <u>extension from Chrome Web Store</u>.

When opening Google Chrome first time after installation you will see a notification that a IT Hit Edit Document Opener extension was installed:

| Ny fane x +                                      |                                                                                                    | - 🗆 X                                                       |
|--------------------------------------------------|----------------------------------------------------------------------------------------------------|-------------------------------------------------------------|
| ← → C Q Søg på Google, eller angiv en webadresse |                                                                                                    | ¢ 🕄 🕒                                                       |
|                                                  | Ny udvidelse er tilføjet (IT Hit Edit D                                                                        | oc Opener 5)                                                |
| Google                                           | Ny fane<br>Nyt vindue<br>Nyt inkognito-vindue<br>Historik<br>Downloads<br>Bogmærker<br>Zoom<br>Udskriv<br>Cast | Ctrl+T<br>Ctrl+N<br>Ctrl+Shift+N<br>- 100 % + []]<br>Ctrl+P |
| Q Søg på Google, eller angiv en webadresse       | Find<br>Flere værktøjer                                                                                        | Ctrl+F                                                      |
| +                                                | Indstillinger<br>Hjælp<br>Afslut                                                                               | •                                                           |
| vreusnop limb) genvej                            |                                                                                                    | ✓ Tilpas                                                    |

Now enable the IT Hit Edit Doc Opener extension by clicking *Enable extension / Aktiver udvidelse*:

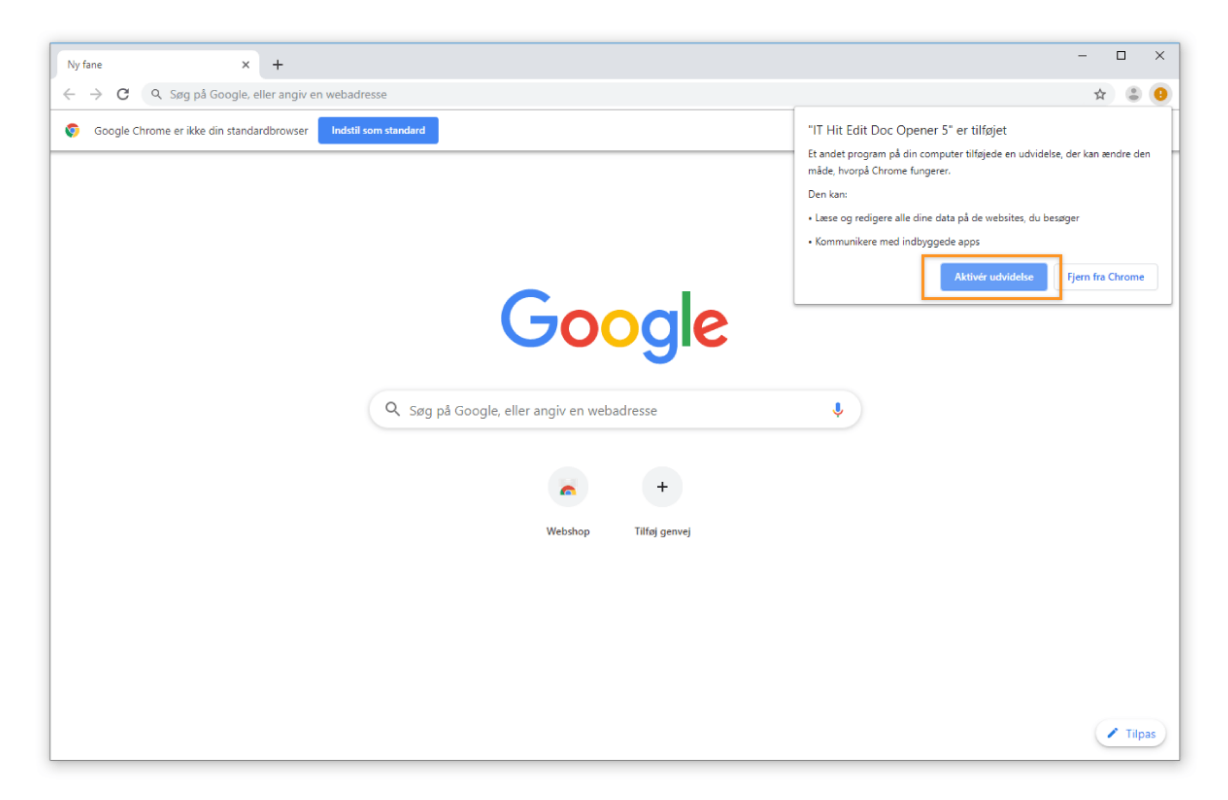

The extension is now installed, and will appear as an icon in the top right corner of the Google chrome browser window:

| G Google              | ×              | +                       |    | -    |         | ×  |
|-----------------------|----------------|-------------------------|----|------|---------|----|
| $\leftrightarrow$ > C | google.com     |                         | ☆  | - 63 | ٢       | :  |
|                       |                | Gmail Imag              | es |      | Sign in |    |
|                       |                |                         |    |      |         |    |
| Denmark               |                |                         |    |      |         |    |
| Advertising           | Business About | How Search works Privat | уT | erms | Setting | ļs |

## Verify installation and enabling of extension

You can ensure that the *IT Hit Edit Doc Opener* extension is installed and enabled by navigating to *Customize > More tools > Extensions* in Google Chrome.

| G Google × +                                |                                   |               | - 🗆 ×                               |                                                  |
|---------------------------------------------|-----------------------------------|---------------|-------------------------------------|--------------------------------------------------|
| ← → C 🗎 google.com                          |                                   |               | x 🕄 🗄                               | 1. Customize                                     |
|                                             |                                   |               | New tab Ctrl+T<br>New window Ctrl+N |                                                  |
|                                             |                                   |               | New incognito window Ctrl+Shift+N   |                                                  |
|                                             |                                   |               | History +                           |                                                  |
|                                             |                                   |               | Downloads Ctrl+J<br>Bookmarks       |                                                  |
|                                             |                                   |               | Zoom - 100% + []]                   |                                                  |
|                                             |                                   |               | Print Ctrl+P                        |                                                  |
|                                             |                                   |               | Cast                                |                                                  |
|                                             |                                   | 2. More tools | More tools                          | Save page as Ctrl+S                              |
|                                             |                                   |               | Edit Cut Copy Paste                 | Create shortcut                                  |
|                                             | ٩                                 |               | Se 3. Extensions                    | Elear browsing data Ctrl+Shift+Del<br>Extensions |
|                                             |                                   |               | He                                  | Tack manager Shift+Esc                           |
|                                             | Google Search I'm Feeling Lucky   |               | Exit                                | Developer tools Ctrl+Shift+I                     |
|                                             | Google offered in: Dansk Førovskt |               |                                     |                                                  |
|                                             |                                   |               |                                     |                                                  |
|                                             |                                   |               |                                     |                                                  |
|                                             |                                   |               |                                     |                                                  |
|                                             |                                   |               |                                     |                                                  |
|                                             |                                   |               |                                     |                                                  |
|                                             |                                   |               |                                     |                                                  |
| Denmark                                     |                                   |               |                                     |                                                  |
| Advertising Business About How Search works |                                   |               | Privacy Terms Settings              |                                                  |

From the *Extensions* page, you can see check whether the *IT Hit Edit Doc Opener* extension is installed and enabled:

| G Google X | Sectorsions X +                                                                                                    | - 🗆 ×              |
|------------|----------------------------------------------------------------------------------------------------|--------------------|
| ← → C      | ec//extensions                                                                                                    | ☆ 朝 🕒 :            |
| Extensions | Q Search extensions                                                                                                    | Developer mode 🛛 💭 |
|            | Adobe Acrobat Google Docs Offline   Convert current web page to an Adobe PDF file (Windows only) Get things done offline with the Google Docs family of products.   Details Remove | ĺ                  |
|            | IT Hit Edit Doc Opener 5<br>Enables opening documents for editing directly<br>from the WebAV server and saving back to<br>server without download and upload steps.                |                    |
|            | Chrome Apps                                                                                                    |                    |
|            | Docs<br>Create and edit documents Create and edit spreadsheets                                                                                                    |                    |
|            | Details Remove                                                                                                    |                    |
|            | Slides<br>Create and edit presentations                                                                                                    |                    |

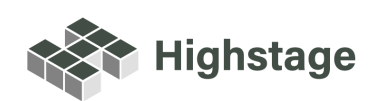